Dátum: 2020. április 30.

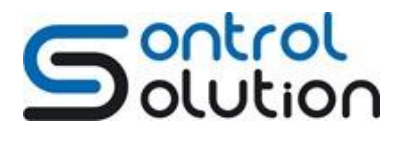

Tel.: (+36 1) 785-1458 office@controlsolution.hu

## VNC hálózati alkalmazás beállítása DELTA DOP-100 sorozatú Ethernet kapcsolatra alkalmas HMI kijelzőn

A VNC alkalmazás letöltéséhez használjon hivatalos weboldalt!

https://www.realvnc.com/en/connect/download/viewer/

- 1. Első lépésként a bekapcsolt és az Intranet (belső , magán) hálózatra csatlakoztatott kijelző saját belső IP-címét állítsa be.
- 2. Ennek a beállítási folyamat lépéseit követheti az alábbi útmutatóban.
- 3. Kezdőképernyőn válassza SysMenu gombot:

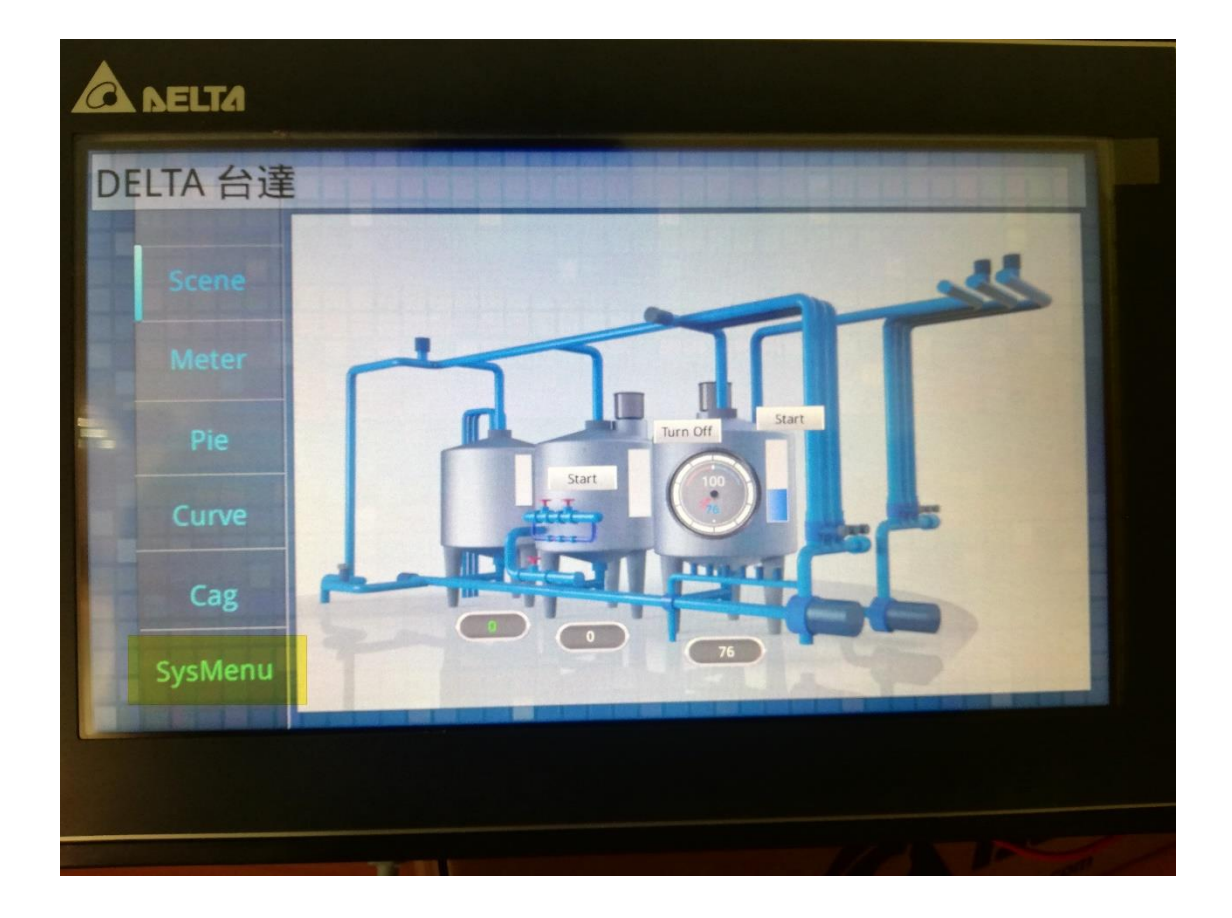

Dátum: 2020. április 30.

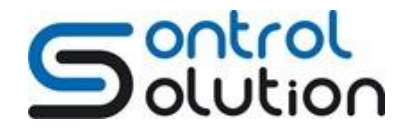

Tel.: (+36 1) 785-1458 office@controlsolution.hu

- System Setting
   Image: System Info

   Image: System Setting
   Image: System Info
- 4. Belépést követően, válassza a System Setting gombot:

5. Az alábbi menüablakban válassza a tovább lépés jobbra lehetőséget:

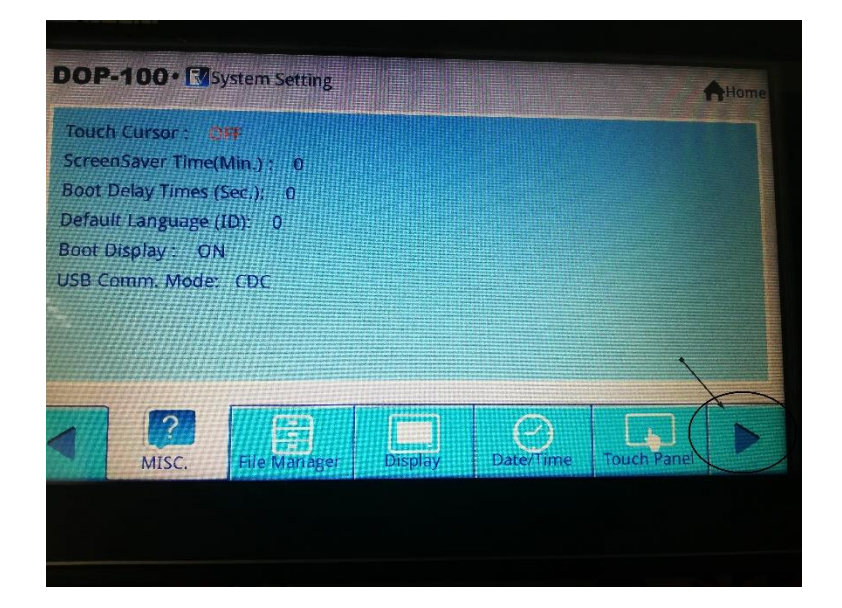

- 6. A Network beállítás legegyszerűbb módja, ha az IP cím és egyéb protokoll beállításokat engedélyezi a Routernek.
- 7. A Router kiosztotta az IP címet, ami ebben az esetben 192.168.26.17

Dátum: 2020. április 30.

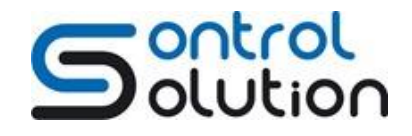

Tel.: (+36 1) 785-1458 office@controlsolution.hu

 Intranet (belső, privát) hálózatokban a "C" osztályban lévő számok nem kerülnek Internetes kiosztásra, ezek a - 192.0.0.0 – 223.255.255.255 , példánkban az alhálózat 192.168.26. és a Host száma a beállított alhálózaton a 17:

| OP-100                                                        | • 🛃 System Settin                                                                                    | g            |       |          | Ho      |
|---------------------------------------------------------------|----------------------------------------------------------------------------------------------------|--------------|-------|----------|---------|
| HMI Name<br>Mode:<br>IP:<br>Mask:<br>Gateway:<br>DNS:<br>MAC: | HMI<br>DHCP<br>192.168.26.17<br>255.255.255.0<br>192.168.26.254<br>192.168.26.252<br>00:18:23:70:FEA | 0            |       |          | Refresh |
|                                                               | letwork                                                                                              | App COM Port | Audio | Password |         |

9. Lépjen át a Network App menübe:

| VNC            | eRemote/eServer   | EtherNet/IP                                                                                                    |  |
|----------------|-------------------|----------------------------------------------------------------------------------------------------|--|
| Enable: OFF    |                   |                                                                                                    |  |
| Password: 1234 | 5678              | 11144 August                                                                                                    |  |
| 1              | 11111111111111111 |                                                                                                    |  |
| ********       | ///////II         |                                                                                                    |  |
|                |                   | A REAL PROPERTY OF THE REAL PROPERTY OF THE REAL PR |  |
|                | 1413111111        |                                                                                                    |  |
|                |                   |                                                                                                    |  |
|                |                   |                                                                                                    |  |
|                |                   |                                                                                                    |  |

Dátum: 2020. április 30.

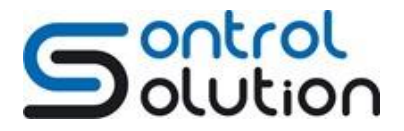

Tel.: (+36 1) 785-1458 office@controlsolution.hu

10. Engedélyezze a VNC funkciót:

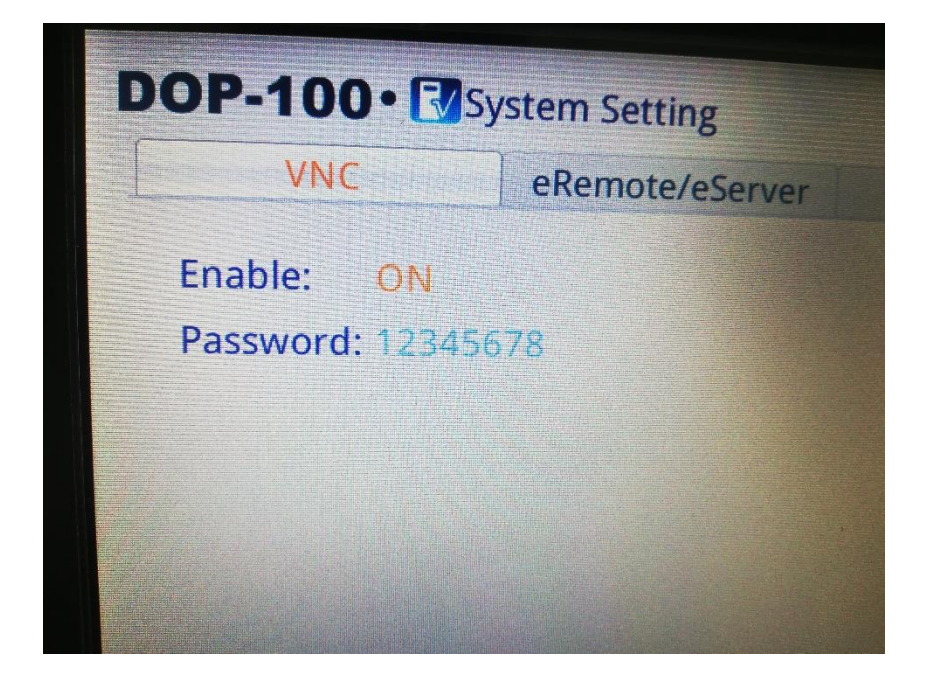

- 11. A jelszó beállításánál használjon számokat és betűket vegyesen 8 karakter hosszban! Jelszavát tartsa titokban!
- 12. Ezt követően a Home gombbal lépjen ki a menüből. 🔳
- 13. A Power piktogrammal pedig kiléphet a teljes alkalmazásból.
- 14. A HMI automatikusan újraindul az elmentett beállításokkal.

Dátum: 2020. április 30.

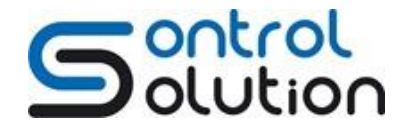

Tel.: (+36 1) 785-1458 office@controlsolution.hu

## 15. A PC-re letöltött VNC alkalmazást nyissa meg és ott hozzon létre egy új kapcsolatot:

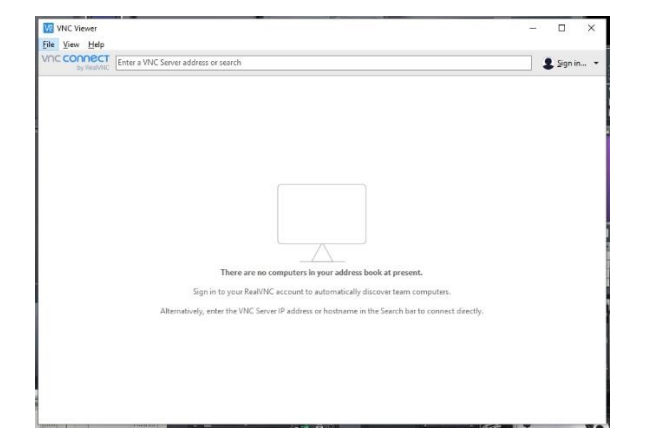

|                    | ( ) ( )            |                |                 |               |                  |                 |      | -      |    |
|--------------------|--------------------|----------------|-----------------|---------------|------------------|-----------------|------|--------|----|
| Ivew connection    | Ctri+N SS OF S     | earch          |                 |               |                  |                 |      | 💄 Sign | in |
| Signim             |                    |                |                 |               |                  |                 |      |        |    |
| Rename             | F2                 |                |                 |               |                  |                 |      |        |    |
| Delete             |                    |                |                 |               |                  |                 |      |        |    |
| Duplicate          | Ctrl+D             |                |                 |               |                  |                 |      |        |    |
| Properties         | Alt+Enter          |                |                 |               |                  |                 |      |        |    |
| Import connections |                    |                |                 |               |                  |                 |      |        |    |
| Export connections |                    |                |                 |               |                  |                 |      |        |    |
| Preferences        |                    |                |                 |               |                  |                 |      |        |    |
|                    |                    |                |                 |               |                  |                 |      |        |    |
|                    |                    |                |                 | 7             |                  |                 |      |        |    |
|                    |                    | here are no o  | omputers in y   | our address b | ook at present   |                 |      |        |    |
|                    | Sign in b          | your RealVNC   | account to au   | tomatically d | iscover team co  | mputers.        |      |        |    |
|                    | Alternatively ente | Han VINE Serve | - 10 address or | hostoame in   | the Search har I | o connect direc | +5.v |        |    |
|                    | Paterneor cy, care |                |                 |               |                  |                 | 19   |        |    |
|                    |                    |                |                 |               |                  |                 |      |        |    |
|                    |                    |                |                 |               |                  |                 |      |        |    |
|                    |                    |                |                 |               |                  |                 |      |        |    |
|                    |                    |                |                 |               |                  |                 |      |        |    |
|                    |                    |                |                 |               |                  |                 |      |        |    |

## 16. A megnyílt ablakban a két mezőt töltse ki.

| V2 VNC Viewer                                            | Ve Teszt monitor - Properties X - X                                                                                                    |
|----------------------------------------------------------|----------------------------------------------------------------------------------------------------|
| File View Help VNC CONCECT by RealVNC Enter a VNC Server | General Options Expert                                                                                                    |
|                                                          | VNC Server: 192.168.26.17<br>Name: Teszt monitor<br>Labels<br>To nest labels, separate names with a forward slash (/)<br>Enter a label name, or press Down to apply existing labels                                        |
| Alte                                                     | Security<br>Encryption: Let VNC Server choose<br>Authenticate using single sign-on (SSO) if possible<br>Authenticate using a smartcard or certificate store if possible<br>Privacy<br>Update desktop preview automatically |
|                                                          | OK Cancel                                                                                                    |

Dátum: 2020. április 30.

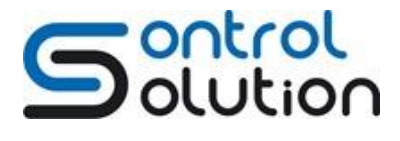

Tel.: (+36 1) 785-1458 office@controlsolution.hu

17. Miután a kitöltött mezőket OK gombbal jóváhagyta, az alábbi IKON jelenik meg.

18. Kattintson kétszer az IKON-ra:

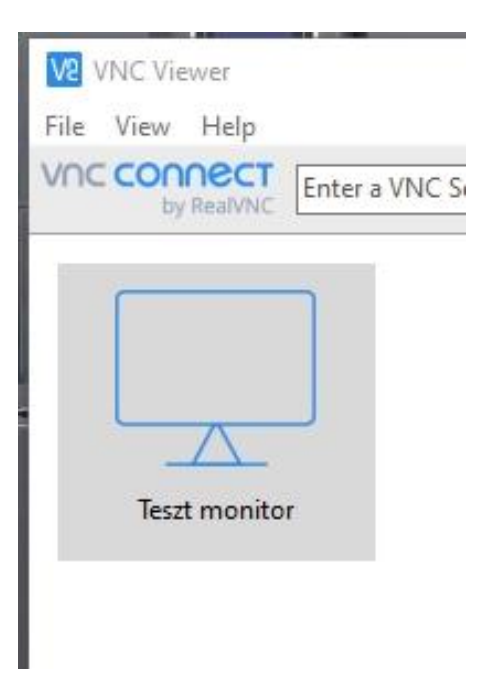

19. Ekkor az alábbi csatlakozás ablak jelenik meg:

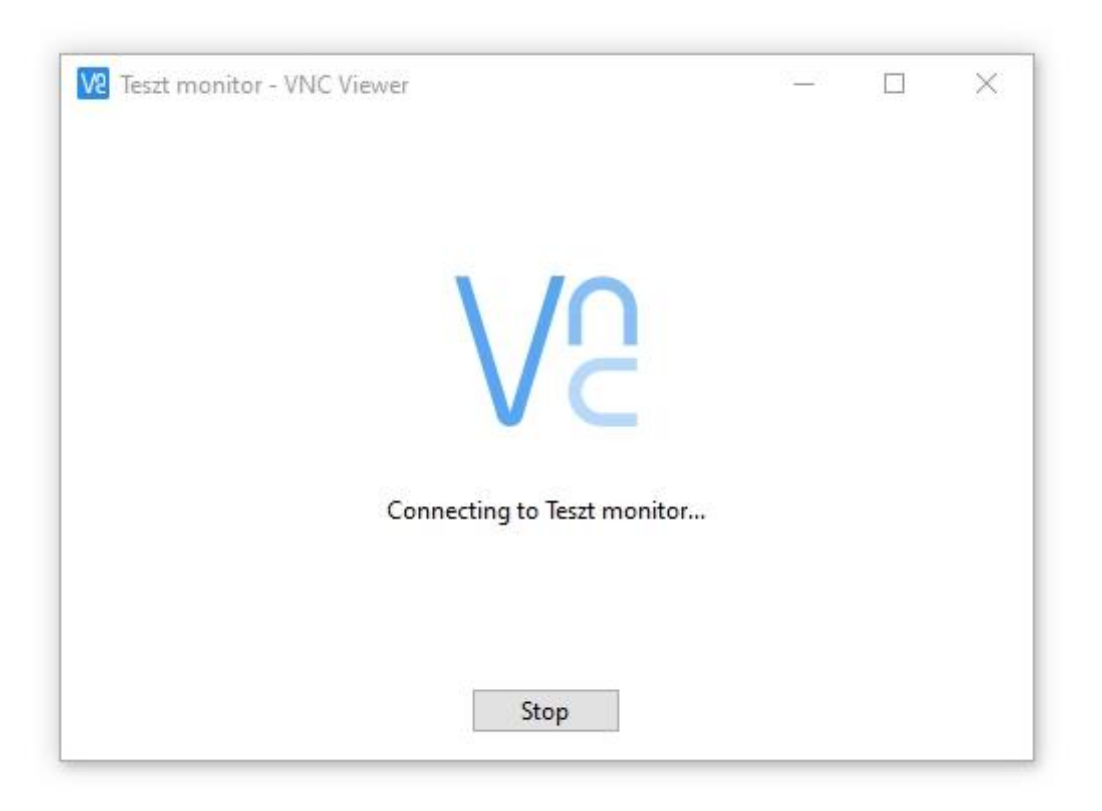

Dátum: 2020. április 30.

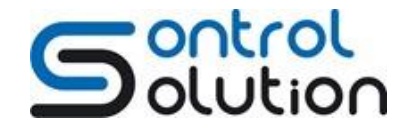

Tel.: (+36 1) 785-1458 office@controlsolution.hu

20. Az alkalmazás figyelmezteti a felhasználót, hogy az adatforgalom nem lesz titkosítva:

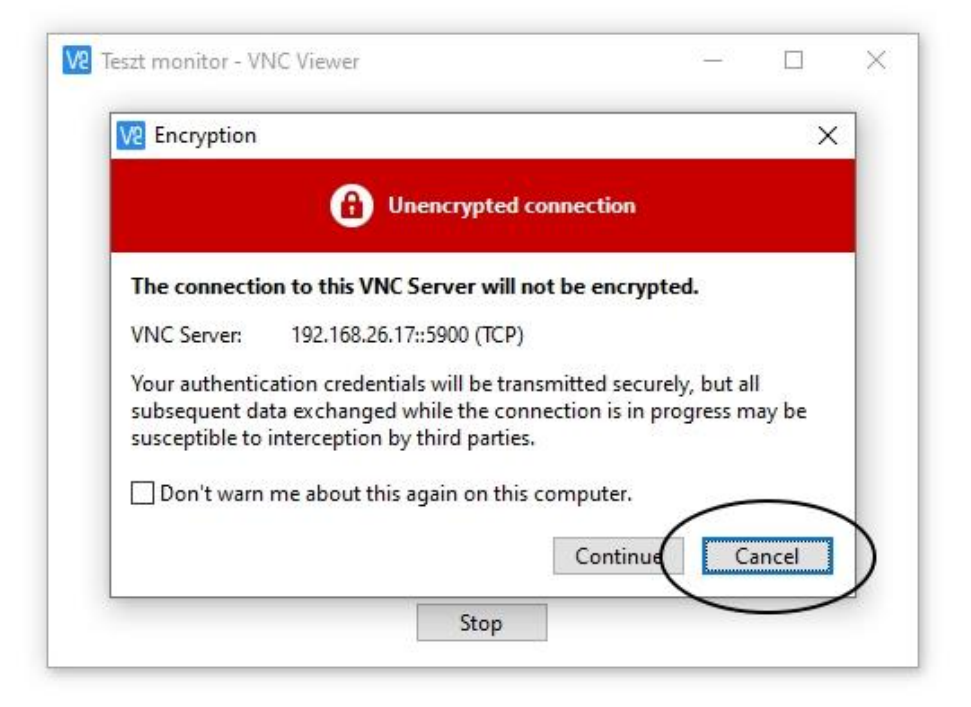

21. A HMI-hez való csatlakozáshoz kéri az azonosító jelszó:

| Authentication                                                                                                    |                 | ×                |
|----------------------------------------------------------------------------------------------------|-----------------|------------------|
| Authen<br>192.168.<br>Enter VNC Server credentia<br>(Hint: NOT your RealVNC a<br>Username:<br>Password: 12345678<br>Remember password | Ecount details) | ●<br>t password? |
| asswork: 12345678<br>Remember password                                                                                                |                 | e password?      |

22. Sikeres csatlakozást követően " Real-Time" látható a monitorkép:

Dátum: 2020. április 30.

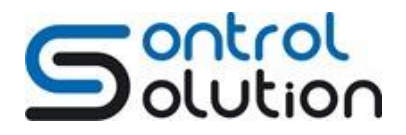

Tel.: (+36 1) 785-1458 office@controlsolution.hu

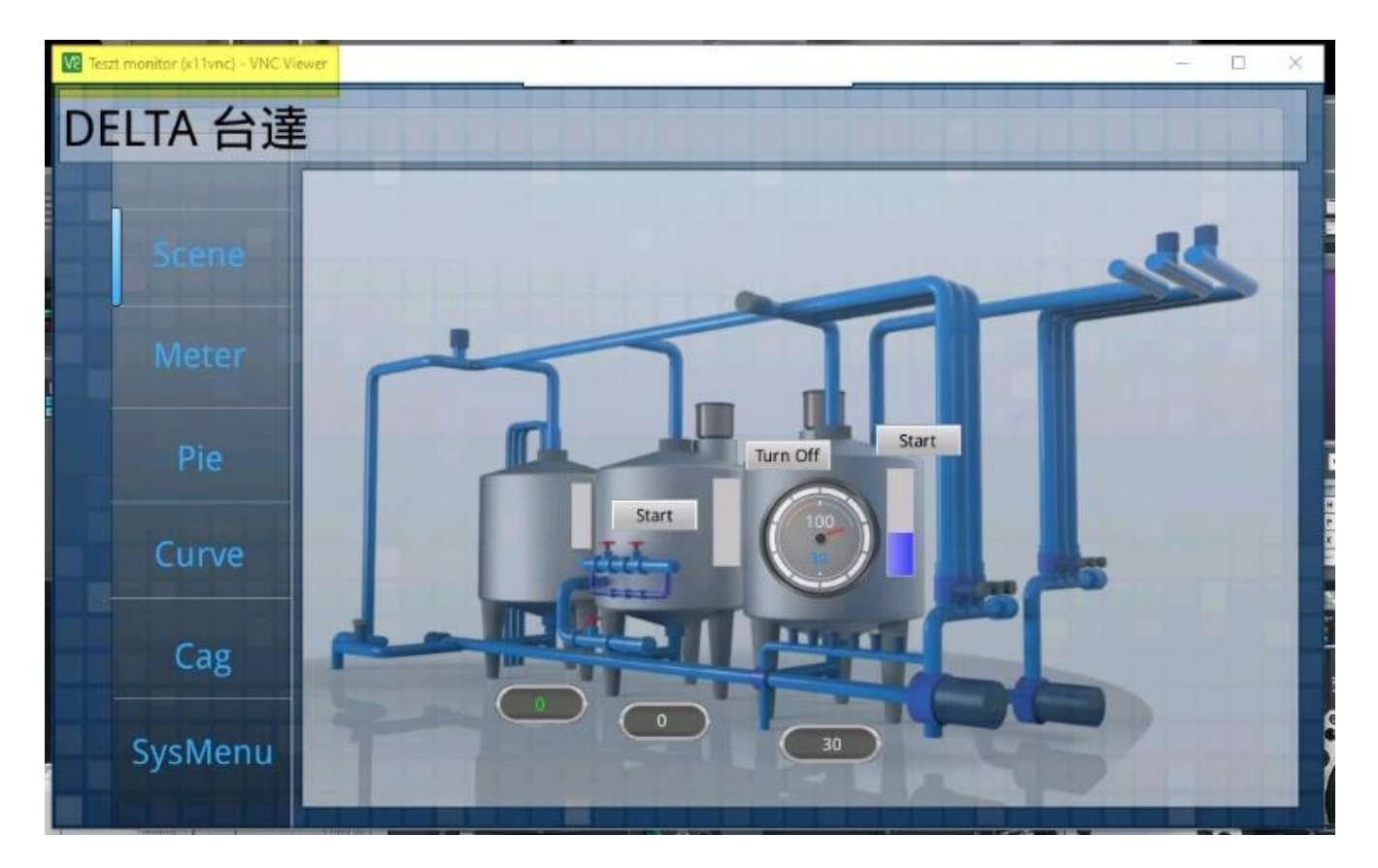

23. Az on-line kapcsolatot bezárva már a kapcsolat ikon hordozza a megnyitott alkalmazás miniatűr képét:

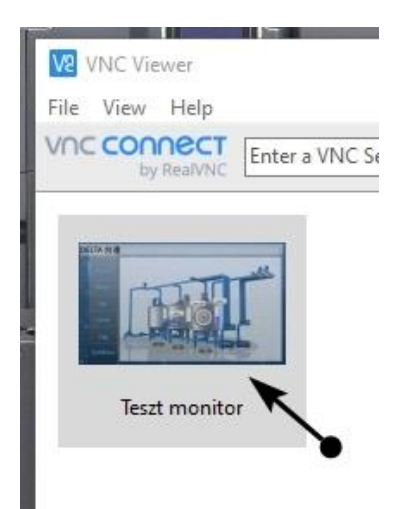

Csatlakozás Androidos eszközzel DOP-100 sorozatú Ethernet kapcsolatra alkalmas HMI kijelzőhöz, VNC alkalmazáson keresztül

Dátum: 2020. április 30.

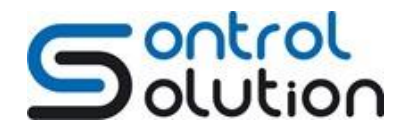

Tel.: (+36 1) 785-1458 office@controlsolution.hu

24. Nyissa meg az alkalmazást:

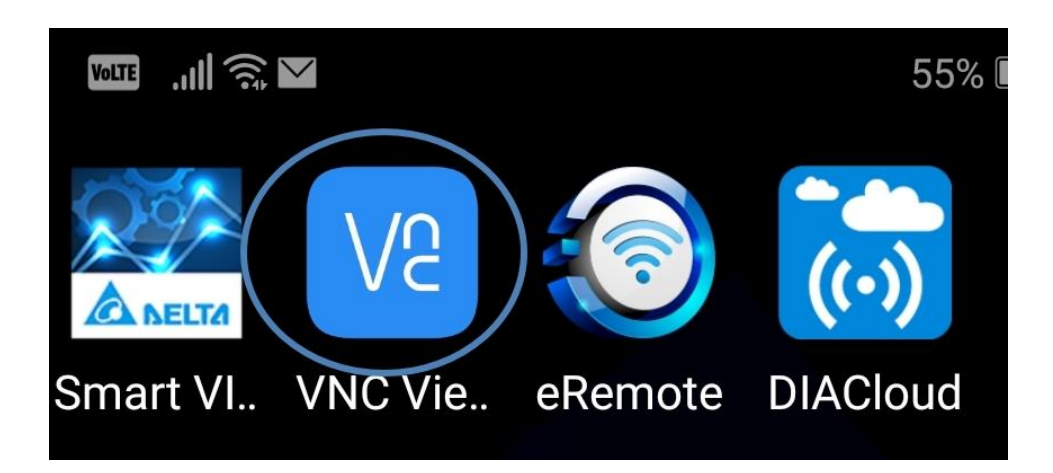

25. Adjon hozzá új kapcsolatot.

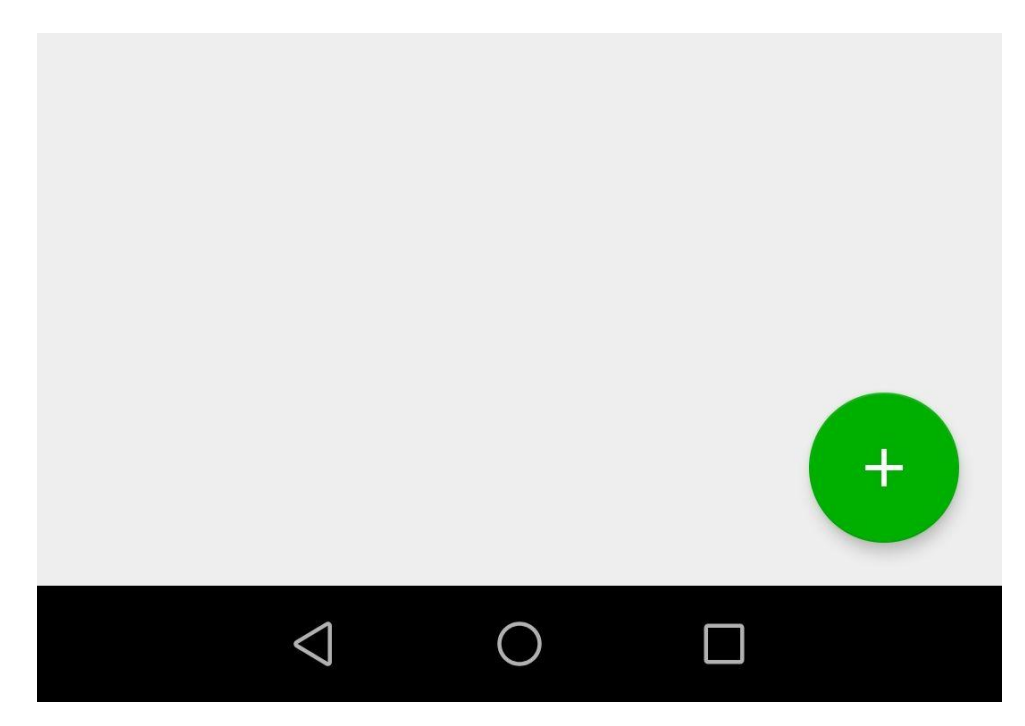

26. Az új kapcsolathoz töltse ki a mezőket

Dátum: 2020. április 30.

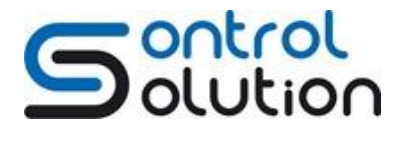

Tel.: (+36 1) 785-1458 office@controlsolution.hu

## 27. A Create gomb megnyomása után készen áll a csatlakozásra az alkalmazás:

| ≡ Address Book Q           |
|----------------------------|
| New connection             |
| Address                    |
| <mark>192.168.26.17</mark> |
| Name                       |
| Teszt monitor              |
| CANCEL CREATE              |
| +                          |
| 1 2 3 4 5 6 7 8 9 0        |
| qwertzuiop                 |
| asdfghjkl                  |
| ☆ y x c v b n m <          |
| ?123 , 😳 . 🗸               |
|                            |

| III ŝ ¥                                                           | 56% 💷 17:10 |
|-------------------------------------------------------------------|-------------|
| ←<br><br>Teszt monitor                                            |             |
| <b>Teszt monitor</b> 192.168.26.17                                | 1           |
| Picture quality<br>Automatic                                      |             |
| View only<br>Turn on to observe but not<br>control this computer. |             |
| Update desktop preview<br>Turn off to stop desktop prev           | iew         |
| CONNECT                                                           |             |
|                                                                   |             |

28. A csatlakozás gombra kattintás után feljön a figyelmeztető ablak, hogy a kapcsolat nem titkosított!

Dátum: 2020. április 30.

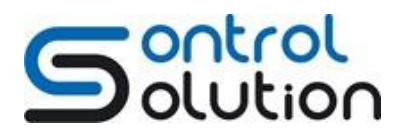

Tel.: (+36 1) 785-1458 office@controlsolution.hu

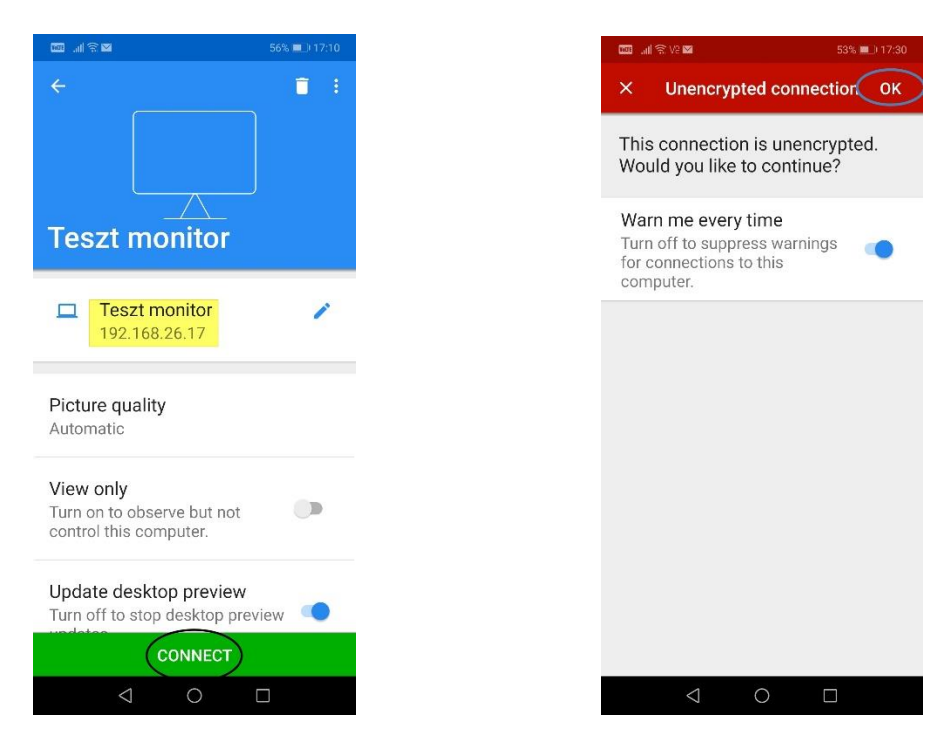

29. Az OK párbeszédgomb megnyomásával hagyja jóvá az üzenetet.

30. Adja meg a jelszót.

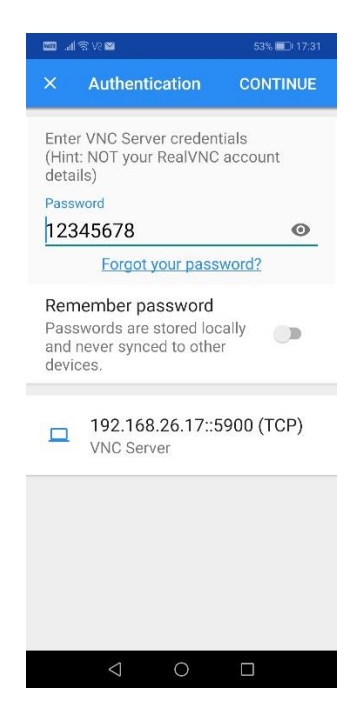

31. Csatlakozás a kijelölt HMI-hez:

Dátum: 2020. április 30.

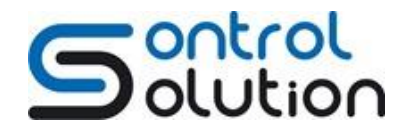

Tel.: (+36 1) 785-1458 office@controlsolution.hu

| III 新家校 III | 56% 💷 17:10 |  |
|-------------|-------------|--|
|             |             |  |
|             |             |  |
| V           | C           |  |
| Connec      | cting       |  |
|             |             |  |
| CAN         | CEL         |  |
|             |             |  |

- 32. A kapcsolat létrejött.
- 33. Megjegyzés: Amennyiben 7"-nál nagyobb HMI-hez kapcsolódik akkor használjon 7"-os vagy nagyobb táblagépet a képernyő teljes megtekintése végett:

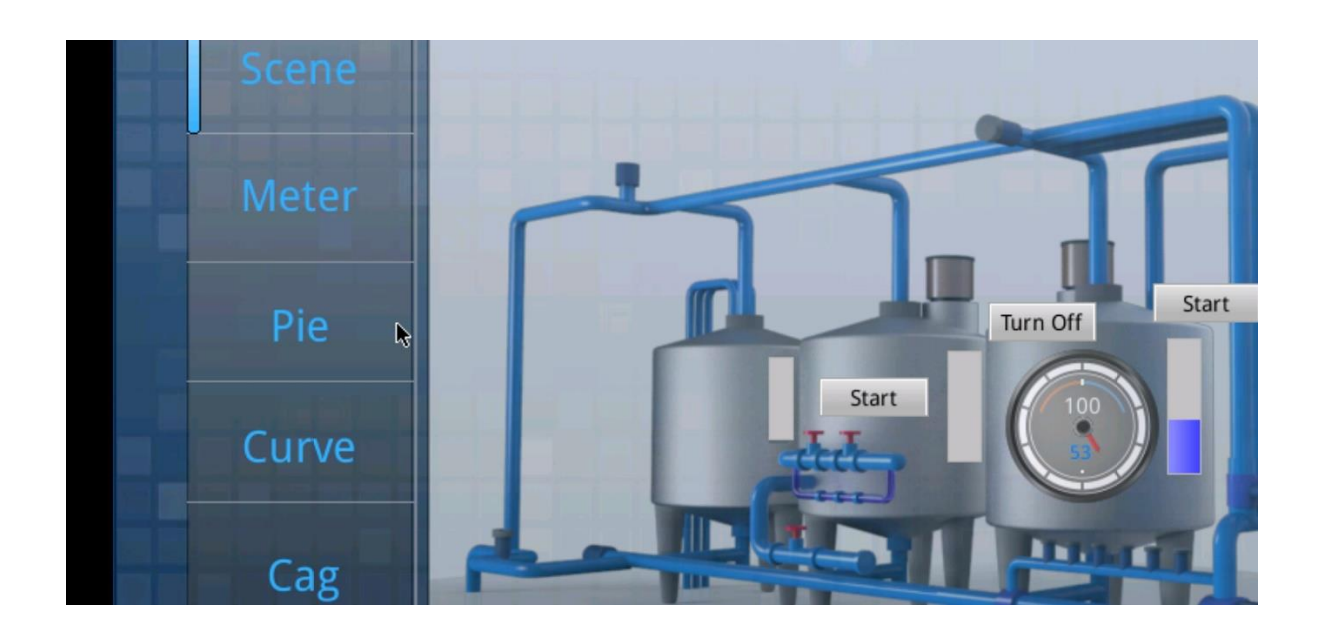

34. Az on-line kapcsolat bezárását követően a monitor képe látható a parancsikonban:

Dátum: 2020. április 30.

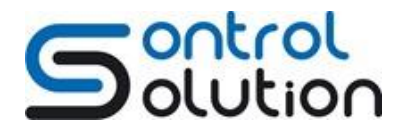

Tel.: (+36 1) 785-1458 office@controlsolution.hu

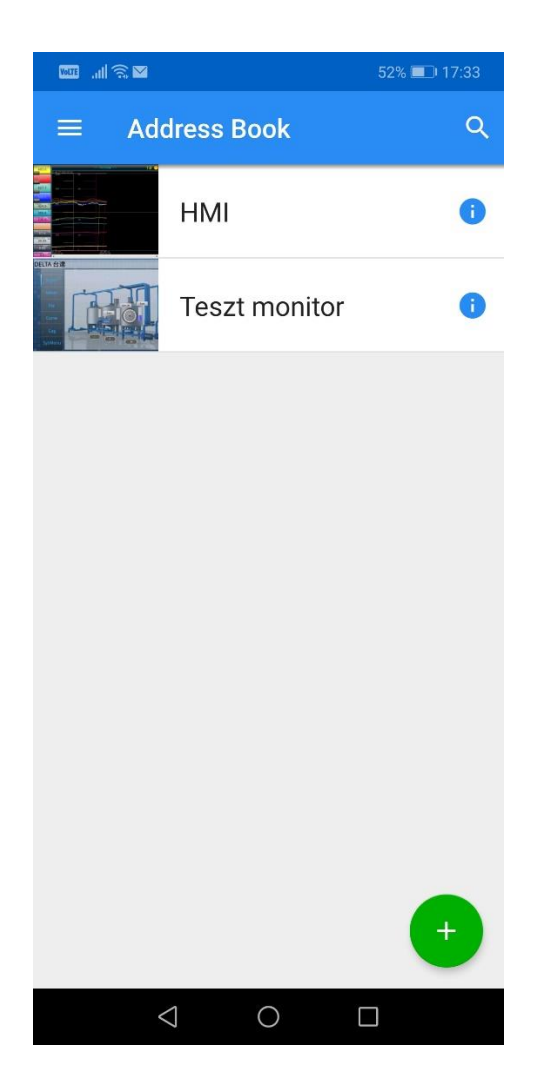